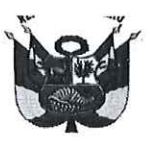

#### UNIVERSIDAD NACIONAL PEDRO RUIZ GALLO RECTORADO

#### RESOLUCIÓN Nº 783-2022-R

Lambayeque, 22 de agosto del 2022

#### VISTO:

Que, mediante el Oficio N° 2109-2022-VIRTUAL-VRACAD, de fecha 16 de agosto del 2022, emitido por el Vicerrector Académico, solicitando la aprobación de la GUIA DE ACCESO A LA BIBLIOTECA DIGITAL. (Expediente N° 3484-2022-SG)

#### **CONSIDERANDO:**

Que, el artículo 18° de la Constitución Política del Perú, señala que cada universidad es autónoma en su régimen normativo, de gobierno, académico, administrativo y económico; y que las universidades se rigen por sus propios estatutos en el marco de la Constitución y de las leyes.

Que, el artículo 8° de la Ley N° 30220, Ley Universitaria y el artículo 9° del Estatuto de la Universidad Nacional Pedro Ruiz Gallo, señalan que el Estado reconoce la autonomía universitaria, la misma que es inherente a las universidades, se ejerce de conformidad con lo establecido en la Constitución, la Ley Universitaria y las demás normas aplicables.

Que, el numeral 65.1.1 del artículo 65° de la Ley N° 30220, Ley Universitaria, y el numeral 28.1.1 del artículo 28° del Estatuto de la Universidad, establecen que el Vicerrector Académico tiene como atribución dirigir y ejecutar la política general de formación académica en la Universidad; y a atender las necesidades de capacitación permanente del personal docente.

Que, el numeral 28.3 del artículo 28° de la Ley N° 30220, Ley Universitaria, indica que las condiciones básicas que establezca la SUNEDU para el licenciamiento, están referidas al aspecto de la infraestructura y equipamiento adecuado al cumplimiento de sus funciones (bibliotecas, laboratorios, entre otros)

Que, el artículo 128° del Estatuto de la Universidad, señala que la Universidad cuenta con una Biblioteca Central, Bibliotecas en cada Facultad y en la Escuela de Posgrado. Las bibliotecas cuentan con un acervo bibliográfico físico y virtual, acorde con los diferentes programas de estudios. Las bibliotecas de la Universidad cuentan con un Sistema Integrado de Gestión de Bibliotecas.

Que, el literal f) del artículo 86° del Reglamento de Organización y Funciones de la Universidad, establece que la Dirección de Servicios Académicos tiene como función dirigir el sistema de las Bibliotecas de la Universidad.

Que, el artículo 87° del Reglamento de Organización y Funciones de la Universidad, indica que la Unidad del Sistema de Bibliotecas, es la unidad orgánica de línea que depende de la Dirección de Servicios Académicos, responsable de la organización de la biblioteca central y supervisión de las bibliotecas físicas y virtuales de la Universidad, procurando la gestión de la información científica, tecnológica y humanística necesaria para la formación, docencia, investigación y promoción cultural, desarrollada en la universidad. Atienden con preferencia, la necesidad de libros, materiales de estudio y otros a los profesores y estudiantes mediante procedimientos y condiciones que faciliten su uso o adquisición.

Que, el artículo 88° del Reglamento de Organización y Funciones de la Universidad, establece que las funciones de la Unidad del Sistema de Bibliotecas son: a) Proponer las políticas y normas para la organización y buen funcionamiento de las bibliotecas físicas y virtuales que conforman el Sistema de Bibliotecas; b) Administrar, coordinar y supervisar el Sistema Integrado de Gestión Bibliotecaria para su óptimo funcionamiento y visibilidad del acervo bibliográfico de todas las Bibliotecas de la Universidad; c) Difundir el uso adecuado de las fuentes de información para el aprendizaje, docencia e investigación disponibles en el Sistema de Bibliotecas; d) Promover, establecer, coordinar y supervisar la aplicación de normas técnicas y administrativas

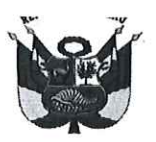

#### UNIVERSIDAD NACIONAL PEDRO RUIZ GALLO RECTORADO

#### RESOLUCIÓN Nº 783-2022-R

Lambayeque, 22 de agosto del 2022

para el tratamiento y acceso a los recursos y servicios de información del Sistema de Bibliotecas para satisfacer las de demandas de información de la comunidad universitaria; e) Gestión de la información digital, atendiendo las necesidades de los usuarios y las posibilidades que ofrecen las nuevas tecnologías; f) Ofrecer diversas formas para buscar información dirigidos a la integración de recursos, para darle visibilidad a las colecciones; g) Coordinar y ejecutar la suscripción y acceso a las bases de datos de información científica; h) Evaluar las demandas de información para los procesos académicos de la Universidad; i) Incorporar documentos digitales a las colecciones de las bibliotecas en acceso abierto, sin restricciones, a la producción científica y académica; j) Administrar el Repositorio Institucional en colaboración y coordinación con otros servicios de la universidad; k) Presentar el Informe anual de servicios de Biblioteca; y I) Las demás funciones que le asigne la Dirección de Servicios Académicos.

Que, mediante el Oficio N° 2109-2022-VIRTUAL-VRACAD, de fecha 16 de agosto del 2022, el Vicerrector Académico, Dr. Mauro Adriel Ríos Villacorta, dirigiéndose al Rector, Dr. Enrique Wilfredo Cárpena Velásquez, manifiesta que, ha tomado conocimiento del Oficio N° 075-2022-VIRTUAL-USB-UNPRG, presentado por la jefa de la Unidad del Sistema de Bibliotecas, solicitando la aprobación de GUIA DE ACCESO A LA BIBLIOTECA DIGITAL, que tiene como objetivo brindar a los usuarios (Docentes, Estudiantes, Egresados, entre otros), los pasos para acceder a la a la Biblioteca Digital - plataforma MyLoft, y así, poder acceder de forma remota y desde cualquier dispositivo a la Biblioteca Digital de la UNPRG, en donde encontraran todos los recursos electrónicos (Base de datos, Libros, Revistas en otros) ofrecidos por la Unidad del Sistema de Bibliotecas de la Universidad Nacional Pedro Ruiz Gallo. En ese sentido, eleva la solicitud con opinión favorable.

Que, en uso de las atribuciones conferidas al Rector en el artículo 62.2 de la Ley Universitaria y el artículo 24.2 del Estatuto de la Universidad.

#### SE RESUELVE:

Artículo 1°. – Aprobar, la GUÍA DE ACCESO A LA BIBLIOTECA DIGITAL, que se adjunta como anexo y forma parte de la presente Resolución.

Artículo 2°. – Disponer, la publicación de la presente resolución y de lo que se resuelve, en el Portal de Transparencia de la Universidad Nacional Pedro Ruiz Gallo y en los demás medios de comunicación institucional, asegurando la disponibilidad y accesibilidad de la información.

Artículo 3°. - Dar a conocer la presente resolución al Vicerrector Académico, Vicerrector de Investigación, Facultades, Escuela de Posgrado, Unidad del Sistema de Bibliotecas, Oficina de la Calidad, Unidad de Servicios Generales, Oficina de Comunicación e Imagen Institucional y demás instancias correspondientes.

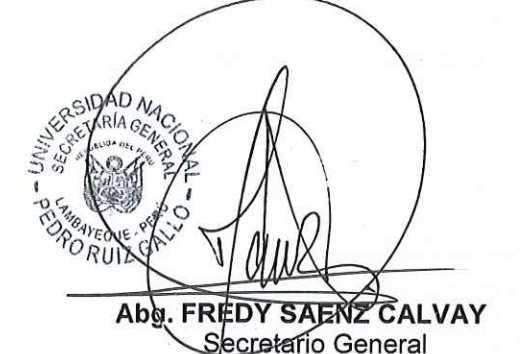

REGÍSTRESE, COMUNÍQUESE Y ARCHÍVESE.

Dr. ENRIQUE WILFREDO CÁRPENA VELÁSQUEZ Rector

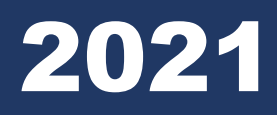

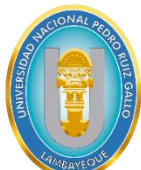

## UNIVERSIDAD NACIONAL PEDRO RUIZ GALLO VICERRECTORADO ACADÉMICO

Dirección de Servicios Académicos Unidad del Sistema de Bibliotecas

EBSCOhost

EFF

Digital Libra

ScienceDirect

# Guía de acceso a la BIBLIOTECA DIGITAL

Embase

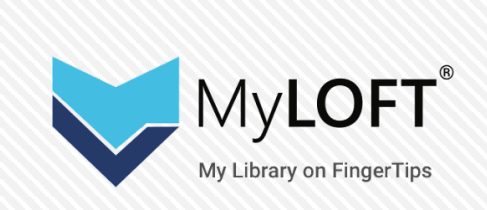

Versión: 1.0 - 07/12/2021

Scopus'

ACS

Taylor & Francis

## www.unprg.edu.pe

## Guía de Acceso a Biblioteca Digital

## ÍNDICE

| 1. | INTRO | DDUCCIÓN                                      | 3 |
|----|-------|-----------------------------------------------|---|
| 2. | REQU  | ISITOS MINIMOS DE LA PC                       | 3 |
| 3. | ACCES | SO A PLATAFORMA MyLoft                        | 4 |
|    | 3.1   | ,<br>Desde un Computador Personal o Laptop    |   |
|    | 3.2   | Desde un Dispositivo Móvil (Celular o Tablet) |   |
| 4. | RECO  | MENDACIONES                                   | 5 |

#### 1. INTRODUCCIÓN

La presente guía, tiene como objetivo brindar a los usuarios (Docentes, Estudiantes, Egresados, entre otros), los pasos para acceder a la a la Biblioteca Digital - plataforma MyLoft, y así, poder acceder de forma remota y desde cualquier dispositivo a la Biblioteca Digital de la UNPRG, en donde encontraran todos los recursos electrónicos (Base de datos, Libros, Revistas en otros) ofrecidos por la Unidad del Sistema de Bibliotecas de la Universidad Nacional Pedro Ruiz Gallo.

#### 2. REQUISITOS MINIMOS

01 Dispositivo electrónico (Computador Personal, Laptop, Celular, Tablet) con acceso a internet.

## 3. ACCESO A PLATAFORMA MyLoft

#### 3.1 Desde un Computador Personal ó Laptop

#### **PASO 01**

Accedemos a la **Biblioteca Digital**, mediante el Portal web: **www.unprg.edu.pe** (Imagen N° 01)

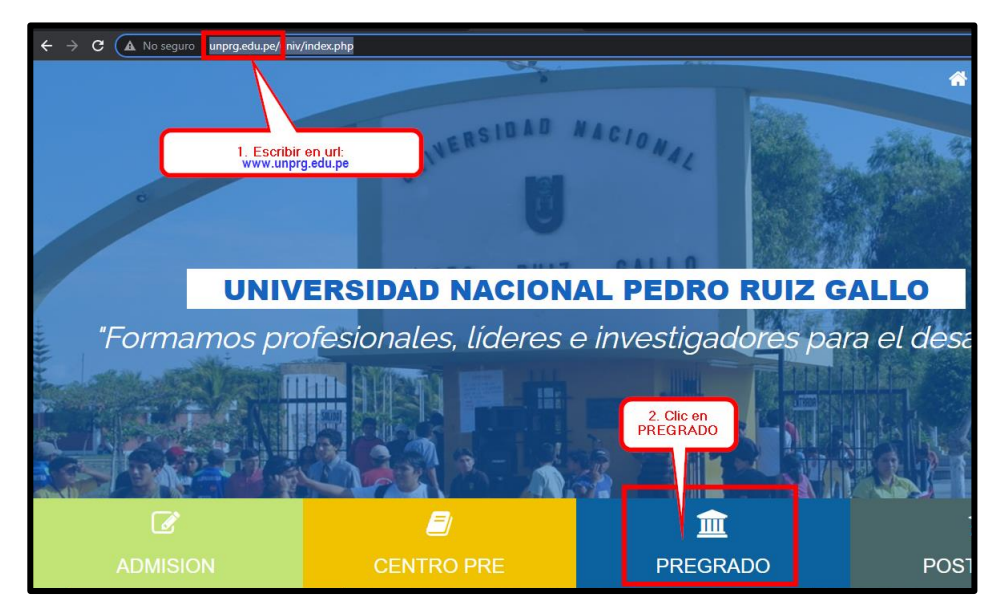

Imagen N°01: Captura de pantalla de acceso por Opción A

## **PASO 02**

En el portal web de la UNPRG, ubicamos el menú **SERVICIOS**, y procedemos a dar clic en la opción de **<u>Biblioteca Digital</u>**, tal como se muestra en la Imagen N° 02,

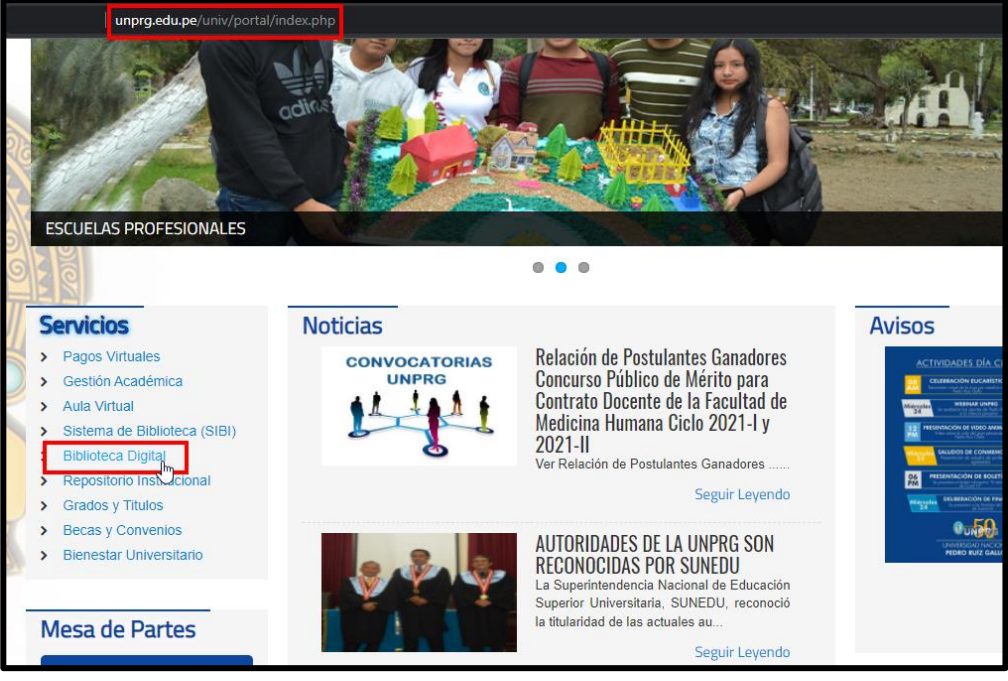

Imagen N°02: Opción Biblioteca Digital, desde Menú Servicios en portal web.

Al hacer clic en **Biblioteca Digital** nos muestra el acceso a la plataforma **MyLof**t, tal como podemos observar en la Imagen N° 03, procedemos a dar

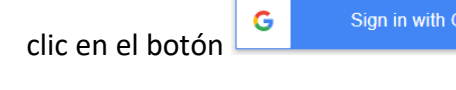

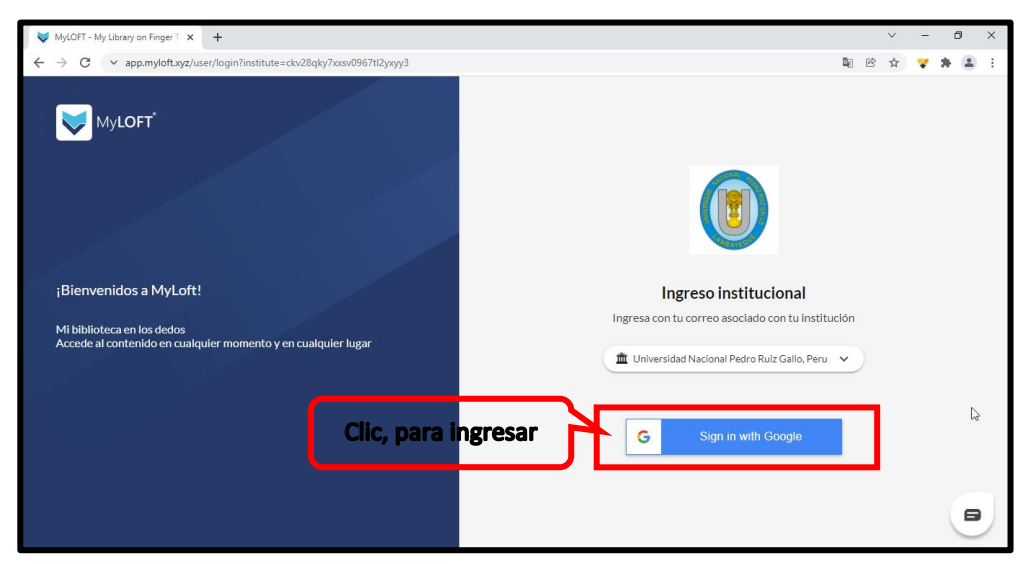

Imagen N°03: Pagina de Acceso a la Biblioteca Digital de la UNPRG (Plataforma MyLoft).

## PASÓ 04

Puedes ingresar desde tu cuenta institucional, si recibiste el correo de bienvenida a MyLoft, como se muestra en la siguiente imagen:

| Acceso                                                                                                    |                                      |
|----------------------------------------------------------------------------------------------------|--------------------------------------|
|                                                                                                    |                                      |
| Estimado Edgardo Urbina<br>Castro                                                                                                    |                                      |
| Estanos felices en informarte que la biblicteca digital de la<br>Universidad Nacional Pedro Ruiz Gallo, Peru ha introducido a<br>MyLOFT para todas tus necesidades en contenido digital.  |                                      |
| MyLOFT es una solución personalizada para acceder<br>renotamente a los recursos electrónicos de la biblioteca.                                                                            |                                      |
| Puedes descubrir, acceder, guwder y organizer tu contenido<br>digital. Para ello, tenes que descargar la aplicación desde<br>Android Pavatore/IOS Accetore/Circone Extension Vietoriore e |                                      |
| inicia sesión usando fu correo electrónico institucional de<br>Universidad Nacional Pedro Riuz Gallo, Peru.                                                                               |                                      |
| Institución: Universidad Nacional Pedro Ruiz Gallo, Peru<br>Correo electrónico: e3UCióxopro.edu.or<br>Contraseña: «tu contraseña existente»                                               | Commentaria de la companya           |
|                                                                                                    | imagen que nos llevara al<br>acceso. |
| Coogle Pay App Store                                                                                                    |                                      |

Imagen N°04: Correo de bienvenida a la plataforma digital.

#### **PASO 05**

Nos direccionara a esta portada donde podremos seleccionar nuestra institución en nuestro caso Universidad Nacional Pedro Ruiz Gallo.

| Myloft                                                                                                    |                           |                                             |   |
|----------------------------------------------------------------------------------------------------|---------------------------|---------------------------------------------|---|
| ;Bienvenidos a MyLoft!<br>Mibibiloteca en los dedos<br>Acede al contenido en cualquier momento y en cualquier luxar |                           | Elige tu institución                        |   |
| Accele a contenido en cuanquer momento y en cuanquer ragar                                                          |                           | Iluscar instituto *                         |   |
|                                                                                                    | Ingresamos nuestra        | Universidad Nacional Pedro                  | 0 |
|                                                                                                    | Institución le damos clic | Universidad Nacional Pedro Ruiz Gallo, Peru |   |
|                                                                                                    | en la opción seguit.      | Seguir                                      |   |

Imagen N°05: Bienvenida a My Loft, accediendo desde nuestro Correo Institucional.

En esta sección podremos seleccionar donde clic en el siguiente enlace ya desde tienda virtual de Chrome, como se detalla en la siguiente imagen, todo desde nuestra cuenta Institucional unprg.edu.pe

| n tienda virtual de chrome            |                                                                    |                                      | 🔅 eauc (Bring ad |   |  |
|---------------------------------------|--------------------------------------------------------------------|--------------------------------------|------------------|---|--|
| Rogar > Extensiones > MyL             | DFT                                                                |                                      |                  |   |  |
| MyLOFT<br>Ofrecido.por.app.m<br>***** | viortuxyz<br>Produc [Este aticulo es creudo por el propietario del | <b>este link</b><br>atioweb listado. | Afladir a Chrom  | 6 |  |
| Vision                                | general Prácticas de privacidad                                    | Fasañas Apoyo                        | Reacionado       |   |  |

Imagen N° 06: desde aquí podrá acceder dando clic en el enlace.

#### **PASO 07**

Apreciamos que ya estamos enlazados y aparece el logo de nuestra Universidad, continuamos dando clic, en iniciamos sesión con google, como se muestra en la siguiente imagen.

| WyLOFT                                                        |                                                 |
|---------------------------------------------------------------|-------------------------------------------------|
|                                                               |                                                 |
| ¡Bienvenidos a MyLoft!<br>Mi biblioteca en los dedos          | Ingreso institucional                           |
| Accede al contenido en cualquier momento y en cualquier lugar | 🟦 Universidad Nacional Pedro Ruiz Gallo, Perú 🗸 |
|                                                               | G Inicia sesión con Google                      |

Imagen N°07: observamos que iniciamos sesión a biblioteca digital con google.

Ya en esta sección podemos apreciar que estamos ya en la plataforma y podemos agregar la extensión como se señala en la imagen siguiente:

|                                                | 🥱 - Buscar Instituto                                                                                                    | Nt Mis Marcadores 🎄 EA                                                                                         |
|------------------------------------------------|----------------------------------------------------------------------------------------------------|----------------------------------------------------------------------------------------------------|
| Universidad Nacional Pedro Ruiz<br>Gallo, Perú | Inicio                                                                                                    |                                                                                                    |
| nicio                                          | La extensión de MyLOFTes necesario para poder acceder a los recursos electró<br>guardar artículos. Haga clic en el botón de "Agregar extensión " para instalar o | nicos suscritos por la biblioteca y para poder empezar a Extensión<br>habilitar la extensión de MyLOFT. Agrega |
| Coleccianes                                    | Mis Marcadores                                                                                                    | Agregamos la extension para                                                                                    |
| 🛊 Favoritos                                    | +                                                                                                    | acceder a Recursos<br>electrónicos suscritos por la<br>biblioteca                                              |
|                                                | Añadr<br>Guardado recientemente                                                                                                    |                                                                                                    |
|                                                | Resultados de la búsqueda -<br>eauc@unprg.edu.pe - Correo de La<br>Universidad Nacional Pedro Ruiz Gallo<br>mall.google.com -                                    |                                                                                                    |
|                                                | 🛨 Caleccián General                                                                                                    |                                                                                                    |

Imagen N°08: la imagen nos indica la extensión de la nueva plataforma.

#### **PASO 09**

Añadimos la extensión para una mejor forma de poder acceder a nuestra biblioteca digital, como se indica en las siguientes imágenes.

| Ink | tio > Extensiones > MyLOFT                                      |                         |         |       |                                                        |
|-----|-----------------------------------------------------------------|-------------------------|---------|-------|--------------------------------------------------------|
|     | MyLOFT<br>Ofrecido por app.myloft.xyz<br>***** 10 Productividad | ▲ 50.000+ usuarios      |         |       | Arladir a Chrome<br>damos clic y añadimos<br>extensión |
|     | Descripción general                                             | Prácticas de privacidad | Reseñas | Ayuda | Relacionados                                           |
|     |                                                                 |                         |         |       |                                                        |

**Imagen N°09:** en esta imagen nos muestra como agregar la extensión de nuestra biblioteca digital.

| Aplicaciones Mi Ginail D YouTube Q Maps Ingresara     | 2Quieres instalar "MyLOFT"?<br>Puede:                                                  |                                                                                                    | niversidad Nacion | Eauc @unprg.edu.pe ↓ |
|-------------------------------------------------------|----------------------------------------------------------------------------------------|----------------------------------------------------------------------------------------------------|-------------------|----------------------|
| Inklo > Extensiones > MyLOFT                          | Leer y cambiar todos lus datos en todos los sit<br>Mostrar notificaciones<br>Añadir ed | nsión <mark>Cancelar</mark>                                                                                                    | Comp              | srobando             |
| Cfrecido.por.app.myloft.xyz<br>***** 10   Productivio | añadime<br>extensio<br>ad   🚊 50.000+ usuarios                                         |                                                                                                    |                   |                      |
| Descripckin general                                   | Prácticas de privacidad Res                                                            | ñas Ayuda                                                                                                    | Relacionados      |                      |
| introc                                                | lucing MyLOFT                                                                          | Contra de la contra de la contr | mpertir.          |                      |

Podemos observar que ya estamos en nuestra biblioteca digital, donde podremos interactuar y realizar nuestra búsqueda de acuerdo a nuestro interés, ya que tenemos a nuestro alcance la base de datos con contenido digital.

| ۲                                                                                                | 💋 • Buscar Instituto                           |                                          | R Mis Marcadores                                                       |
|--------------------------------------------------------------------------------------------------|------------------------------------------------|------------------------------------------|------------------------------------------------------------------------|
| Universidad Nacional Pedro Ruiz<br>Gallo, Perú                                                   | Recursos Electrónicos Bases de datos           |                                          | Filtrar por título o URL                                               |
| <ul> <li>♣ Inicio</li> <li>♠ Recursos Electrónicos</li> <li>✓</li> <li>Bases de datos</li> </ul> | Premier de búsqueda<br>académica (EBSCOhost)   | Sociedad Química<br>Estadounidense (ACS) | Business Source Premier<br>(EBSCOhost)                                 |
| Colecciones Enses de datos →<br>★ Favoritos                                                      | Digitalia Hispánica<br>digitalia               | DynaMed                                  | Colección académica de libros<br>electrónicos - Mundial<br>(EBSCOhost) |
|                                                                                                  | eBook EngineeringCore -<br>Mundial (EBSCOhast) | eBook ITCore (EBSCOhost)                 | Fuente de educación<br>(EBSCOhost)                                     |
|                                                                                                  |                                                |                                          | U                                                                      |

#### **PASO 11**

#### 3.2 Desde un Dispositivo Móvil (Celular)

Poder tener acceso mediante nuestro dispositivo móvil, tenemos que descargarla desde nuestra tienda de aplicaciones, Play store, App store.

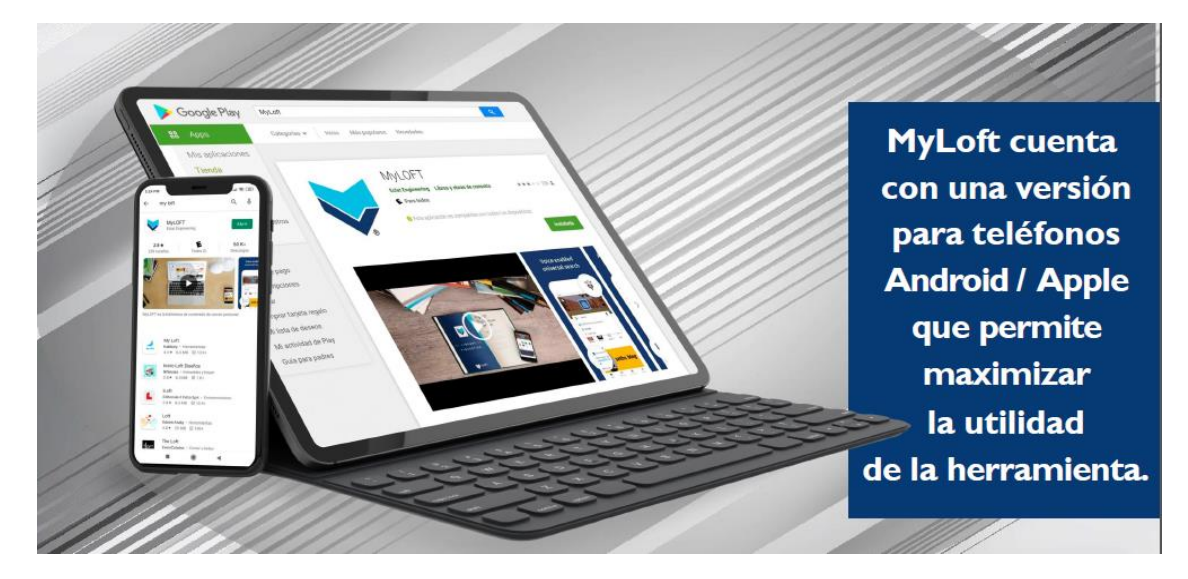

Imagen N°11: en la imagen observamos que la podemos descargar de nuestra tienda de aplicaciones.

Ingresa con tus credenciales y comienza a descubrir información valiosa para tus actividades académicas y de investigación.

## 4. RECOMENDACIONES

Cualquier duda o consulta, enviar un correo a bidi@unprg.edu.pe